## Listen to Bookshare Books on MP3 players

## Use iTunes to Transfer MP3 Files to iOS Device

- Create and name a folder on your computer in which to store Bookshare MP3 files (e.g., Bookshare MP3 Books).
- 2. Search and locate the Bookshare MP3 book on Bookshare's website (e.g., Animal Farm).
- 3. Download and save the zipped MP3 file to the folder.
- 4. Right-click on the zipped MP3 file.
- 5. Click Save File.
- 6. Navigate to the *Bookshare MP3 Books* folder. Open the folder. Click Save to save the zipped MP3 file in the folder.
- 7. Navigate to the folder and right-click on the zipped file. Click "Extract All/Extract."
- 8. Plug in the device (e.g., iPhone, iPod, iPad).
- 9. Open iTunes on your computer.
- 10. Create a folder in iTunes under Playlists (e.g., Bookshare MP3s).
- 11. Create a new Playlist in the *Bookshare MP3 Books* folder. Name the Playlist the name of the book (e.g., *Animal Farm*).
- 12. Drag the folder of the MP3 book (e.g., *Animal Farm*) from the *Bookshare MP3 Books* folder on the computer to the designated Playlist (e.g., *Animal Farm*).
- 13. Sync your device. (Make sure the Playlist is set up to sync under the "Music" tab.)